## LLC FUND MANAGER

## Convert a payment to reinvestment

If you already created a check for a member and need to convert it to a reinvestment entry (or vice versa), follow these steps:

Locate the check entry in **Servicing > Disbursements > Check Adjustment**. Change the Check Total to Reinvestment

| 🚽 Account Adjustment                                                                                                    |
|----------------------------------------------------------------------------------------------------|
| Member Account I-1                                                                                                    |
| Use this function to MODIFY an Investor's Account. Be careful to balance \$ changes to other accounts.                                                                     |
| Check Total 3,996.29 Reinvested 0.00                                                                                                    |
| Date Paid         01/31/2016         ✓         Check#         1113         Cleared           Hold Date         01/31/2016         ✓         ACH Status         ▲         ✓ |
| Comment Yield is 9.591%                                                                                                    |
| Principal         Interest         Investor         Broker         Servicing           0.00         3,996.29         0.00         0.00         0.00         0.00           |
| Servicing Fee Date 01/31/2016  Servicing Check# 1114                                                                                                    |
| Offseting Account 370 Reference only                                                                                                    |
| H × × C                                                                                                    |

## Next in **Edit > Pool > Members in Pool tab**, Add an entry for the same member.

The entry type will be Income

To verify your entries, look at the member's Statement

| Collateral Balance \$ 2,972,400.00     Annount Invested \$ 2,163,537.52       Sollateral Balance \$ 2,972,400.00     Shares 2,169.96 |               |        |             |      |                      |  |  |
|----------------------------------------------------------------------------------------------------|---------------|--------|-------------|------|----------------------|--|--|
| Select Investo                                                                                                    | r 📃           | -      | Show All    |      |                      |  |  |
| Member#                                                                                                    | Amount Invest | Share  | Date Joined | Туре | Notes                |  |  |
| 1-1                                                                                                    | 500,000.00    | 500.00 | 0170172011  | P.   |                      |  |  |
| 1-1                                                                                                    | 3,996.29      | 4.00   | 01/31/2016  | 1    | convered to reinvest |  |  |
| 1-2                                                                                                    | 500,000.00    | 500.00 | 01/01/2011  | r -  |                      |  |  |
| 1-2                                                                                                    | 3,854.33      | 3.85   | 01/31/2011  | 1    | Reinvestment         |  |  |
| 1-2                                                                                                    | 4,696.51      | 4.70   | 02/28/2011  | 1    | Reinvestment         |  |  |
| 1-2                                                                                                    | 4,661.34      | 4.66   | 01/31/2012  | 1    | Reinvestment         |  |  |
| 1-2                                                                                                    | 1,760.65      | 1.76   | 03/31/2013  | 1    | Reinvestment         |  |  |
| 1-2                                                                                                    | 4,291.44      | 4.29   | 04/30/2013  | 1    | Reinvestment         |  |  |
| I-2                                                                                                    | 3,461.76      | 3.46   | 05/31/2013  | 1    | Reinvestment         |  |  |
| 1-2                                                                                                    | 3,049.24      | 3.05   | 06/30/2013  | 1    | Reinvestment         |  |  |
| 1-2                                                                                                    | 4,353.24      | 4.35   | 07/31/2013  | 1    | Reinvestment         |  |  |
| 1-2                                                                                                    | 4,276.88      | 4.28   | 07/31/2013  | 1    | Reinvestment         |  |  |
| 1-2                                                                                                    | 3,785.58      | 3.79   | 08/31/2013  | 1    | Reinvestment         |  |  |
| 1-2                                                                                                    | 4,051.92      | 4.05   | 09/30/2013  | 1    | Reinvestment         |  |  |
| 1-2                                                                                                    | 4,188.09      | 4.19   | 10/31/2013  | 1    | Reinvestment         |  |  |